公務人員記功以下獎勵令電子化措施作業流程說明

108.7

#### **壹、作業流程**

#### 一、取得公務人員同意:

- (一)本總處業於「公務人員個人資料校對網站」建置獎懲令查 詢系統,公務人員於電子化措施施行後首次登入前開系統 時,將跳出視窗說明電子化措施之推動意旨,並請其同意 記功以下獎勵令由服務機關核定後,經由系統以電子郵件 方式主動通知當事人至本系統進行檢視及列印。
- (二)人事人員可於獎懲令查詢系統中確認機關(含所屬機關) 人員是否已同意記功以下獎勵令以電子化方式辦理;如公務人員尚未勾選同意、因電腦設備或基於資訊安全所為之限制,致作業確有困難,仍請人事單位以紙本方式將獎勵 令送當事人。
- 二、確認電子郵件信箱地址:
  - 系統寄送記功以下獎勵令通知係依據人力資源管理資訊系統 (以下簡稱 WebHR)個人表2現職資料內所填列之電子郵件 信箱,爰請各人事單位務必確實維護電子郵件信箱地址,以 確保當事人得以收受電子郵件通知。亦可請公務人員於「公 務人員個人資料校對網站」進行現職資料之「電子郵件信箱」 欄位之校對及修正,經人事人員確認後,將自動寫回 WebHR。
- 三、獎懲令核定:

本項措施推動後,各機關人事人員於 WebHR 完成獎懲案件

核定,將由系統自動傳送該筆獎懲資料至個人資料校對網站 內,其中記功以下獎勵令改以電子化方式辦理,並以獎勵令 進入該網站之時間為收文時間,並自次日起算救濟期間。

四、記功以下獎勵案以電子郵件通知:

各機關於 WebHR 完成獎懲案件核定後,經由系統判斷,其 中如屬記功以下之獎勵令,將以電子郵件方式主動通知當事 人至「公務人員個人資料校對網站」進行確認,並設定於每 月1日就10天前尚未檢視的獎勵令,自動發送電子郵件通知, 人事人員亦可透過系統主動查詢所屬人員線上確認情形並適 時提醒。

五、閱覽及列印獎勵令:

公務人員如經同意記功以下獎勵令改以電子化方式辦理,即 可以電子憑證(自然人憑證、健保卡)登入「公務人員人事 服務網(eCPA)」,點選左方「應用系統」按鈕,於右側「B. 人事資料服務」分類下點選「B5:公務人員個人資料校對網站」 ->「獎勵令查詢」進行線上檢視,並得依需求自行列印獎勵 令資料。

六、註銷獎懲令:

原核定之獎懲案件於系統註銷後,該筆註銷資料亦會傳送至 獎懲令查詢系統,當事人可於該系統中查詢業經註銷之獎懲 案件;又註銷案件如為記功以下之電子化獎勵令,系統將以 電子郵件通知當事人。

七、調離人員之獎勵令處理:

依「行政院與所屬中央及地方各機關學校公務人員獎懲案件

處理要點」及原行政院人事行政局 97 年 11 月 5 日局資字第 0970027238 號函規定,調職人員之獎勵令如經新職機關核定 後,請新職機關以電子公文交換方式,將辦理情形函知或將 獎勵令副本予原職機關。

#### 公務人員記功以下獎勵令電子化措施相關 Q&A

#### 108.7

Q.01.行政院人事行政總處推動記功以下獎勵令電子化目的為何?
A:現行獎懲令採紙本送交當事人簽收之方式,耗費行政成本且不符 國家環保政策,爰規劃推動記功以下獎勵令電子化措施,結合資 訊技術、落實政府無紙化節能減碳政策、達成人事作業流程簡化 及電子化政府之目標,並奠定公務電子履歷之基礎,提供公務人 員於任何時間、地點經由自然人憑證或健保卡登入公務人員人事 服務網(以下簡稱 eCPA),透過該網站之應用系統「B5:公務人 員個人資料校對網站」取得並利用個人記功以下獎勵令。

#### Q.02.適用機關及範圍為何?

- A :
  - 本項措施是透過人力資源管理資訊系統(以下簡稱 WebHR)獎 懲作業子系統,將經機關核定後之獎懲資料傳送至公務人員個 人資料校對網站,考量各機關使用 WebHR 之情形及人員資料 建置範圍不一致,爰以公務人員為主要推動範圍。
  - 2. 惟如符合「公務人力資料庫存有個人資料」(註:技工、工友、 駕駛、駐衛警及臨時人員於公務人力資料庫即無資料)及「機 關使用 WebHR 核定獎懲案件」(註:多數主計及政風一條鞭未 使用 WebHR)等2要件,記功以下獎勵案件,一經機關於系統 核定後,將自動執行後續電子化流程(寄發電子郵件通知、於 公務人員個人資料校對網站產製電子化獎勵令),各機關如擬將 約聘僱或其他類別人員納入規劃並使用相關系統(須符合前開2 要件),相關事項由各機關依權責自行辦理。
  - 另因內政部警政署規劃將警察人員之獎懲電子化系統建置於該
     署人事系統內,爰本案排除警察人員之適用。
- Q.03.為何僅推動記功以下獎勵令採電子化措施?

- A:經統計行政院所屬中央及地方各機關學校辦理公務人員記功以下 (包含嘉獎1次、嘉獎2次、記功1次及記功2次)之獎勵案件, 占全部獎懲案件之99%以上,並考量懲處及記一大功以上之獎勵 案件影響當事人權益較為重大,爰本案先以記功以下獎勵令作為 推動電子化措施之範圍,未來將視推動情形研議是否擴大獎懲案 件全面採電子化措施辦理。
- Q.04.為何公務人員要閱讀並點選同意才能進入獎懲令查詢系統檢視 獎勵令?該訊息是否每次登入都須重新點選?點選同意後可否 更改為不同意?
- A :
  - 依電子簽章法第4條規定以,依法令規定應以書面為之者,如 其內容可完整呈現,並可於日後取出供查驗者,經相對人同意, 得以電子文件為之;第7條規定以,電子文件如收文者已指定 收受電子文件之資訊系統者,以電子文件進入該資訊系統之時 間為收文時間。以政府機關與所屬公務人員間之公法行為,亦 有電子簽章法之適用,為尊重當事人意願,並使送達時點更臻 明確,爰依據電子簽章法規定,以電子郵件送達當事人同意之 資訊系統為送達之時點。
  - 2. 另考量政策推動之執行力及使用者之便利性,爰設計使用者於 電子化措施施行後,第一次進入「B5:公務人員個人資料校對網 站」之「獎懲令查詢」系統前須點選同意按鈕,一經點選同意 後,日後即可直接於該系統線上檢視個人獎懲資料,其中記功 以下之獎勵令並提供線上檢視及列印功能,惟一經同意改以電 子化措施辦理後不得再行更改;另如未點選同意,則無法進入 該系統,並於下次進入該系統前,將再次跳出同意線上檢視之 視窗。

Q.05.為何未同意記功以下獎勵令採電子化措施,仍會持續收到電子

郵件通知?

- A:記功以下獎勵令電子化措施,無論當事人是否已同意,於機關經由 WebHR 獎懲作業子系統核定獎勵案後,均會寄發郵件通知, 如遲未進入系統確認,亦會收到再次通知之提醒信件。此功能之設計,除通知已同意線上檢視之人員儘速登入系統檢視其獎勵案外,對未知悉本項措施及尚未同意線上檢視之人員來說,亦可達持續宣導及系統路徑告知之作用,俾利該等人員隨時依其意願進入系統進行同意及後續線上檢視。
- Q.06.記功以下獎勵令以寄送至「公務人員個人資料校對網站」之時 點為送達時點,是否妥適?如該筆獎勵令遲未經當事人至前開 網站進行確認或因系統問題無法閱讀獎勵令時,是否影響送達 效力之認定?及救濟期間起算時間為何?
- A :
  - 公務人員記功以下獎勵令,尚非屬改變公務人員之身分或對公務員權利或法律上利益有重大影響之人事行政行為,故原則上 得不適用行政程序法有關「送達」之規定。惟按公文程式條例 第2條及第13條之規定,公務人員記功以下獎勵令之送達,於 必要時得以電子方式為之。
  - 2. 電子簽章法第7條規定以,電子文件如收文者已指定收受電子 文件之資訊系統者,以電子文件進入該資訊系統之時間為收文 時間。又參照最高法院58年台上字第715號判例之意旨,非對 話而為意思表示者,其意思表示以通知達到相對人時,發生效 力。所謂達到,係指意思表示達到相對人之支配範圍,置於相 對人隨時可了解其內容之客觀之狀態而言。是以,記功以下獎 勵令依電子簽章法第4條及第7條規定,並參照上開司法判例 意旨,經當事人同意,經由公務人員個人資料校對網站進行獎 勵令線上檢視,以獎勵令進入該校對網站之時間為收文時間, 即發生送達之效力。

- 3. 記功以下電子獎勵令如已傳送至公務人員個人資料校對網站, 處於公務人員隨時可了解其內容之客觀狀態,即已發生送達之 效力,自送達之次日起算救濟期間,當事人並得依限提起救濟。 惟如有公務人員無法閱讀系統上之獎勵令或因其他系統問題致 公務人員無法得知該筆獎勵令內容時,參照上開最高法院判例 之意旨,應以系統修復、公務人員得收受閱讀獎勵令時作為送 達時點。
- Q.07.各機關辦理獎懲案件之人員如於 WebHR 獎懲作業子系統誤繕 獎懲令內容,應如何辦理?又當事人是否知悉及系統是否有紀 錄可供查詢?

A :

- 實務作業上,如機關擬撤銷已核定之獎勵案件,應以令或函之 書面方式註銷並通知當事人。如當事人有不服之情事,自得依 機關書面通知,循救濟程序辦理,記功以下獎勵令採電子化措 施辦理後亦同。
- 2. 另如係承辦人員於 WebHR 獎懲作業子系統上誤繕相關欄位, 以往各機關承辦同仁多係透過 WebHR 表 21 獎懲資料逕行修 改,惟記功以下獎勵令電子化措施施行後,系統將鎖定已核定 獎勵令之「身分證字號」、「獎懲事由」、「獎懲結果」、「核定機 關」及「核定日期」等重要欄位,無法逕行修改。如有誤繕之 情形,需於系統中註銷獎懲令(可針對個別當事人予以註銷) 重新起案,系統並將同時以電子郵件通知當事人。其他欄位之 誤繕,目前仍可經由表 21 獎懲資料逕行修改,系統將於次日自 動覆蓋。

#### Q.08.為何無法收到獎勵令之電子郵件通知?

A:本項措施是透過 WebHR 將獎懲資料傳送至公務人員個人資料校 對網站,並以人事人員於 WebHR 內維護之各同仁電子郵件信箱 為傳送地址,如未收到獎勵令電子郵件通知,請先洽機關人事單 位瞭解電子郵件地址是否有誤,又公務人員如擬修改電子郵件信 箱地址,可於公務人員個人資料校對網站進行校對及修正,經人 事單位審核通過後,更新之個人資料將自動寫回 WebHR。

# Q.09.點選電子郵件內之連結(https://ecpa.dgpa.gov.tw/)畫面顯示空白,無法連結至人事服務網?

A: 因個人電腦預設之網頁瀏覽器不同,部分瀏覽器並不支援 eCPA, 如出現點選電子郵件內連結無法開啟網頁時,請複製該連結, 並以 IE 瀏覽器開啟。另本總處將於 108 年 9 月底前提供跨瀏覽 器(包括 Chrome)登入功能。

#### Q.10.退休人員是否仍有權限可至「公務人員個人資料校對網站」檢 視其線上獎勵令?

A:本總處規劃於 108 年 12 月提供退休人員可登入 eCPA 檢視獎勵 令。

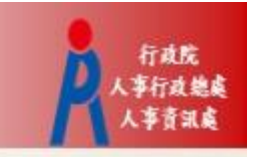

# 行政院人事行政總處 記功以下獎勵令電子化措施

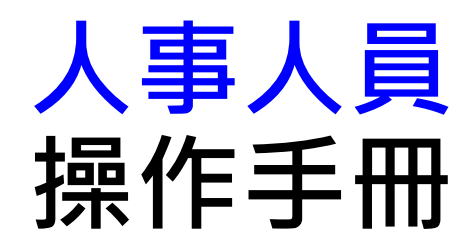

## 獎勵令電子化作業流程

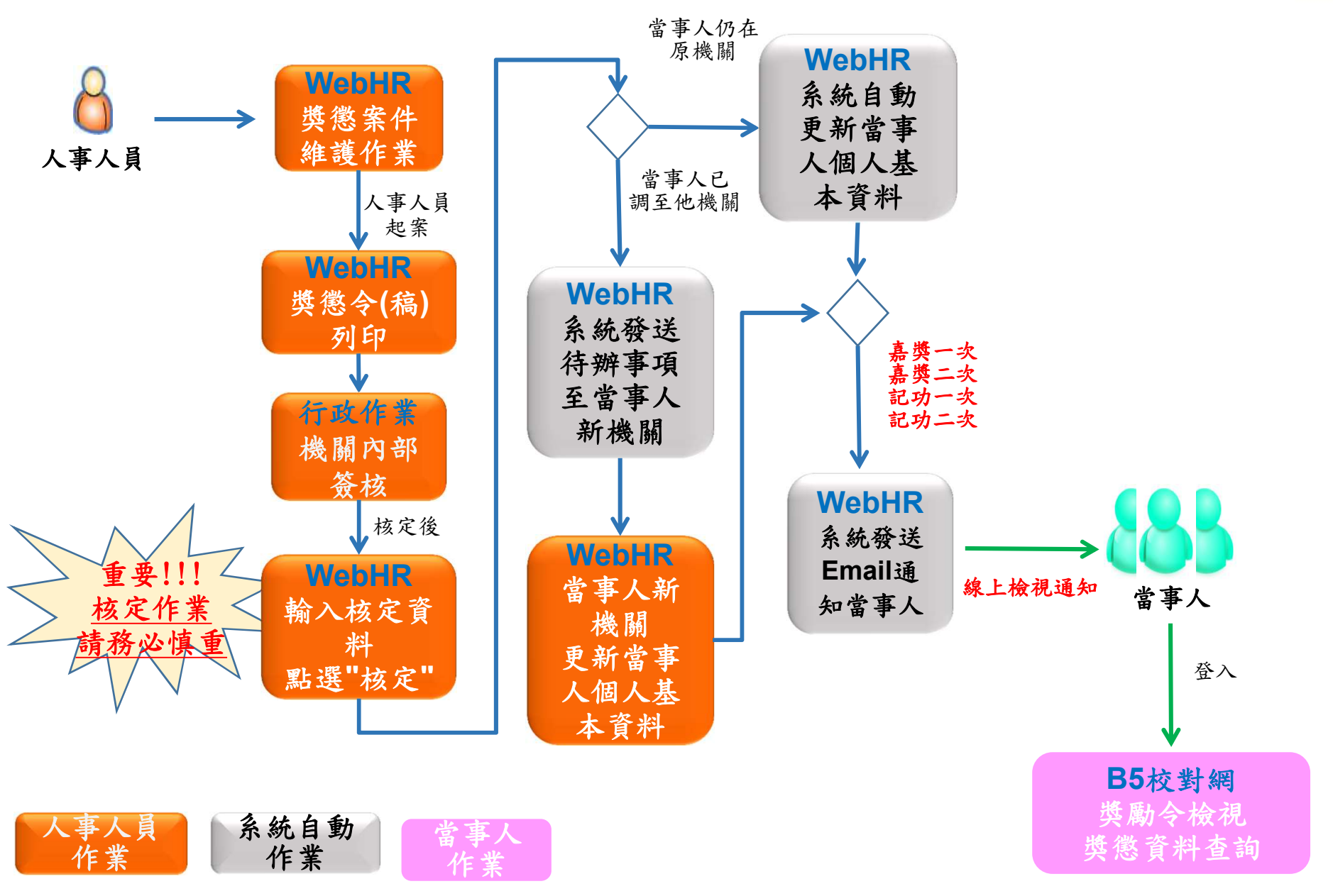

行政院 (事行政總處 人事音訊處

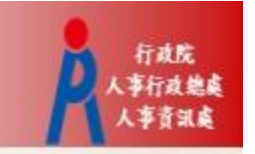

# WebHR獎懲作業子系統

#### 獎懲作業 > 一般獎懲 > 對 獎懲作業 $\sim$ 訊息: 回上頁 1 儲存 新增 與懲建議表 獎懲案件維護作業 獎懲案件 一般獎徽 建議函獎徽令列印 獎徽統計 **獎徽案件併稿作業** 資深教育人員 更新個人基本資料檔

訊息: 2 查詢 新增 獎懲機關 A5800000A 行政院人事行政總處 主旨 (相似於) 至… 明細事由 文稿編號 (相似於) 申請日期 |...| — 狀態 ☑未處理 ☑已處理 ☑已報送 ☑層轉 □核定 ☑退回 發文日期 ]...] — 文稿種類 ☑函(稿) ☑函 ☑令(稿) ☑令 案件類別 ☑一般 □人事 □主計 □政風 □機關首長 □學校校長 承辦人 人員 作業狀態 文稿編號 申請日期 文稿種類 墢懲機關 承辦人 發文日期 编修 拷貝此筆 已處理 112 6 1071123 令(稿) 行政院人事行政總處 工作績優 編修 拷貝此筆 已處理 112 5 1071123 令(稿) 行政院人事行政總處 工作績優 編修 拷貝此筆 已處理 112 3 1071123 令(稿) 行政院人事行政總處 工作績優 編修 拷貝此筆 已處理 112\_28 1071126 令(稿) 行政院人事行政總處 工作績優 工作績優 工作績優 編修 拷貝此筆 112 27 令(稿) 已處理 1071126 行政院人事行政總處 工作績優 工作績優

步驟一:新增獎懲案件

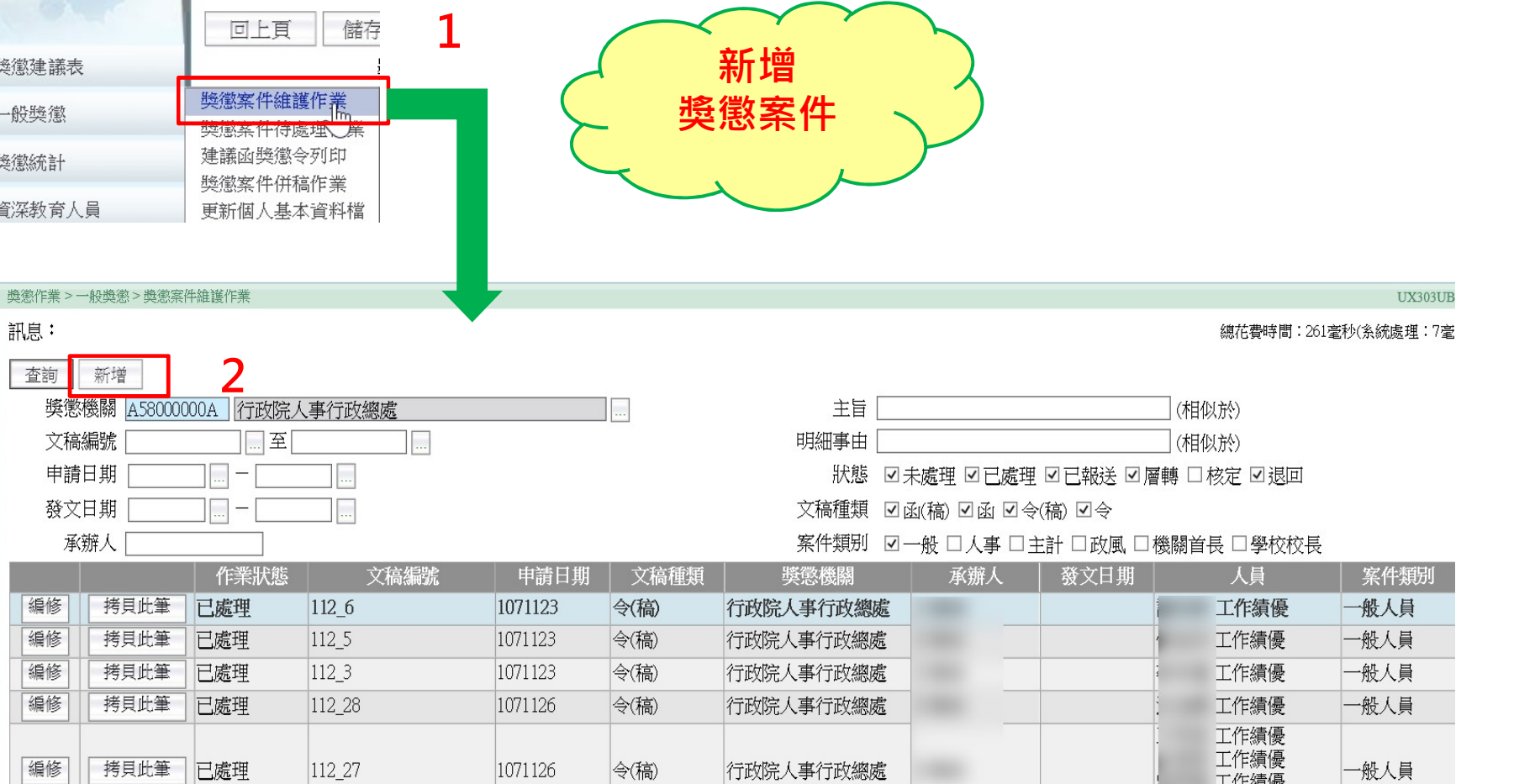

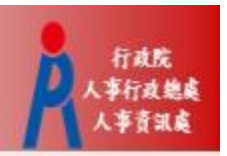

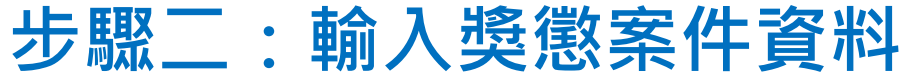

彙整意見 核定日期

核定機關

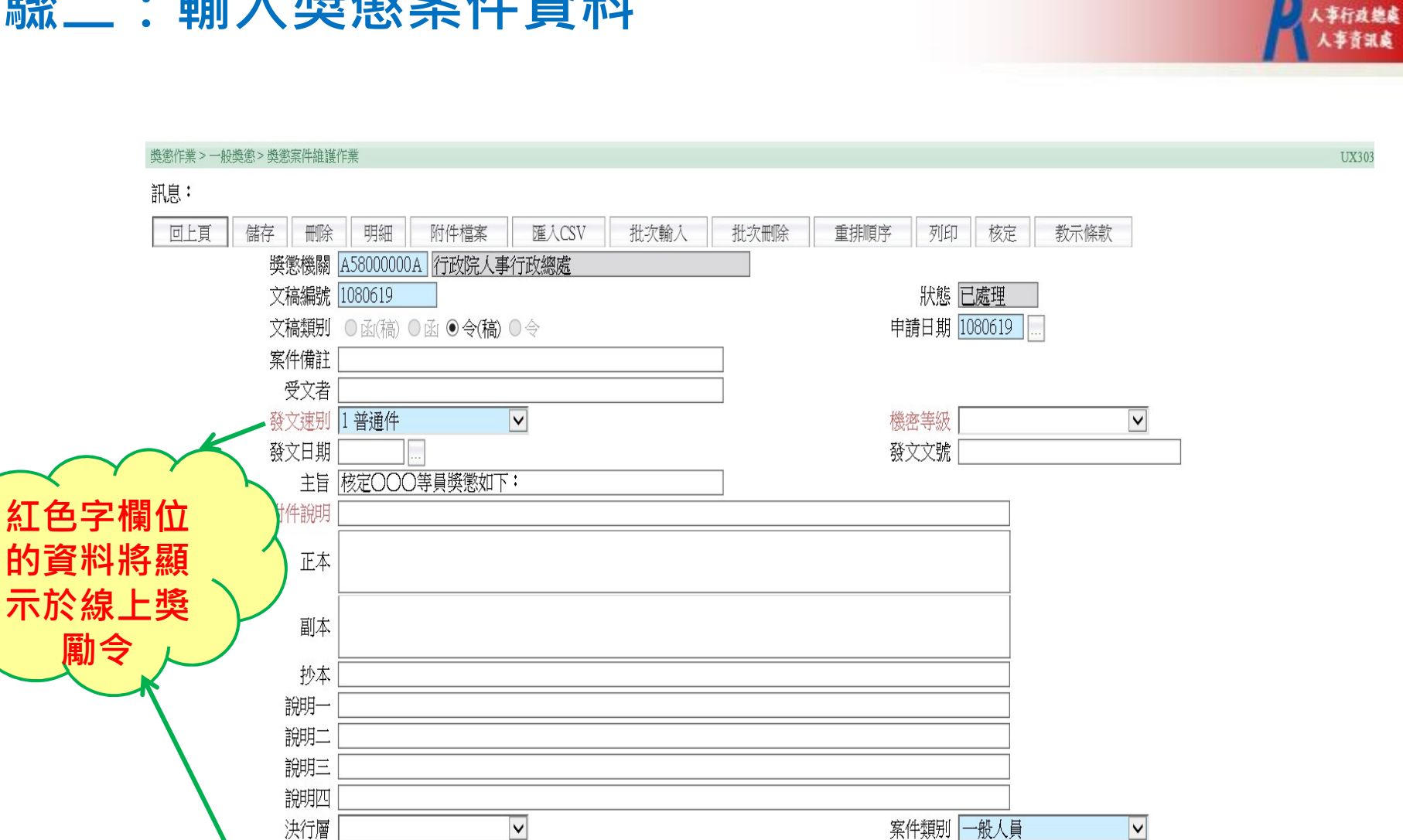

核定日期、核定文號、核定機關

透過[核定]寫入

核定文號

行政院

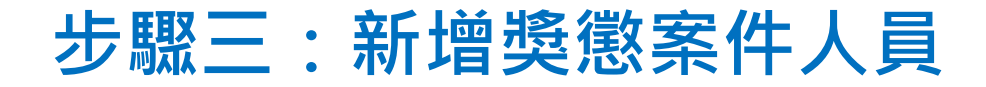

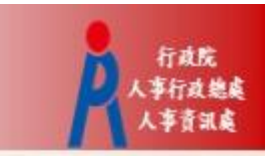

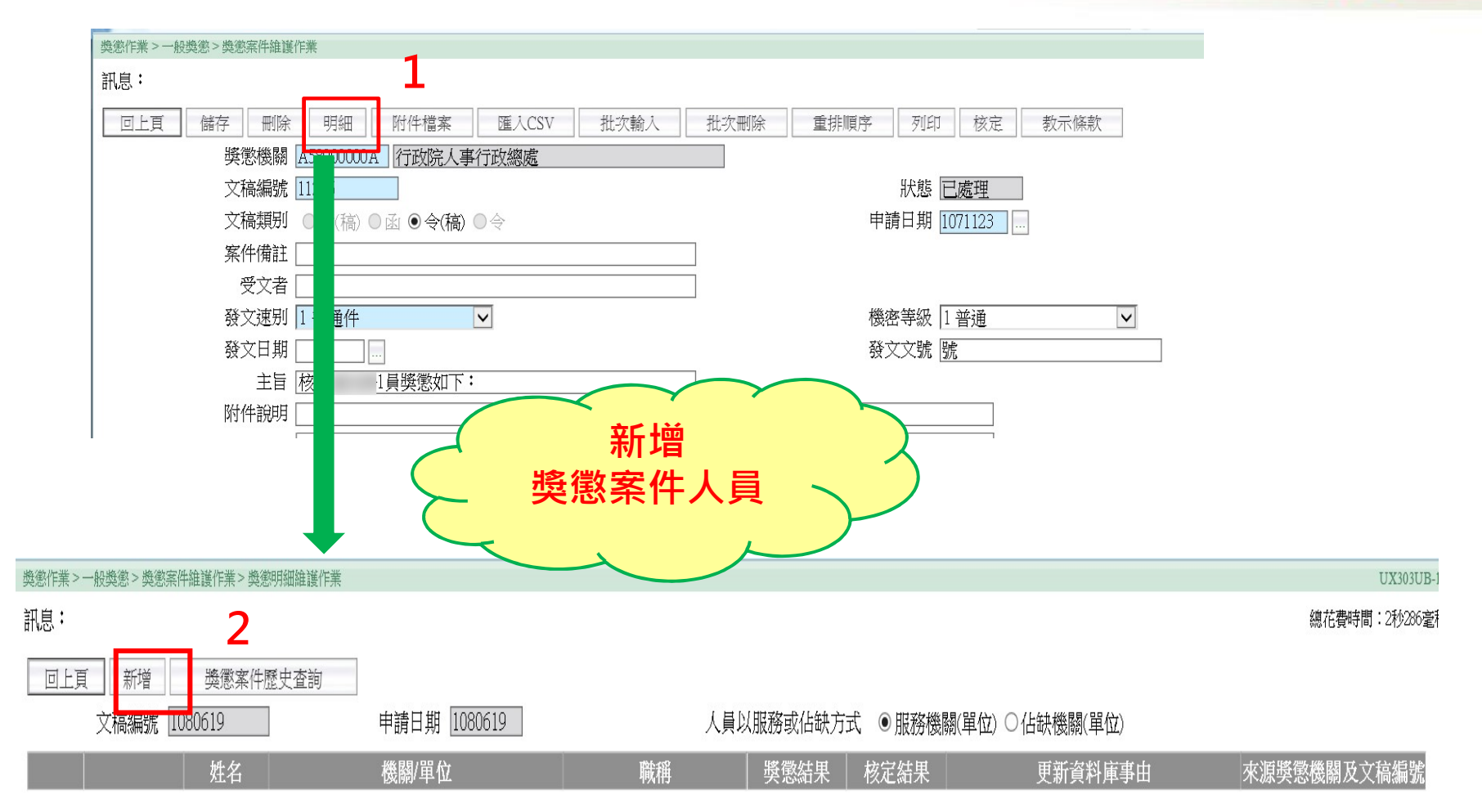

### 步驟四:輸入人員獎懲明細資料

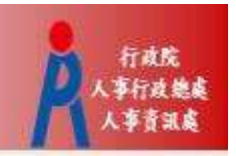

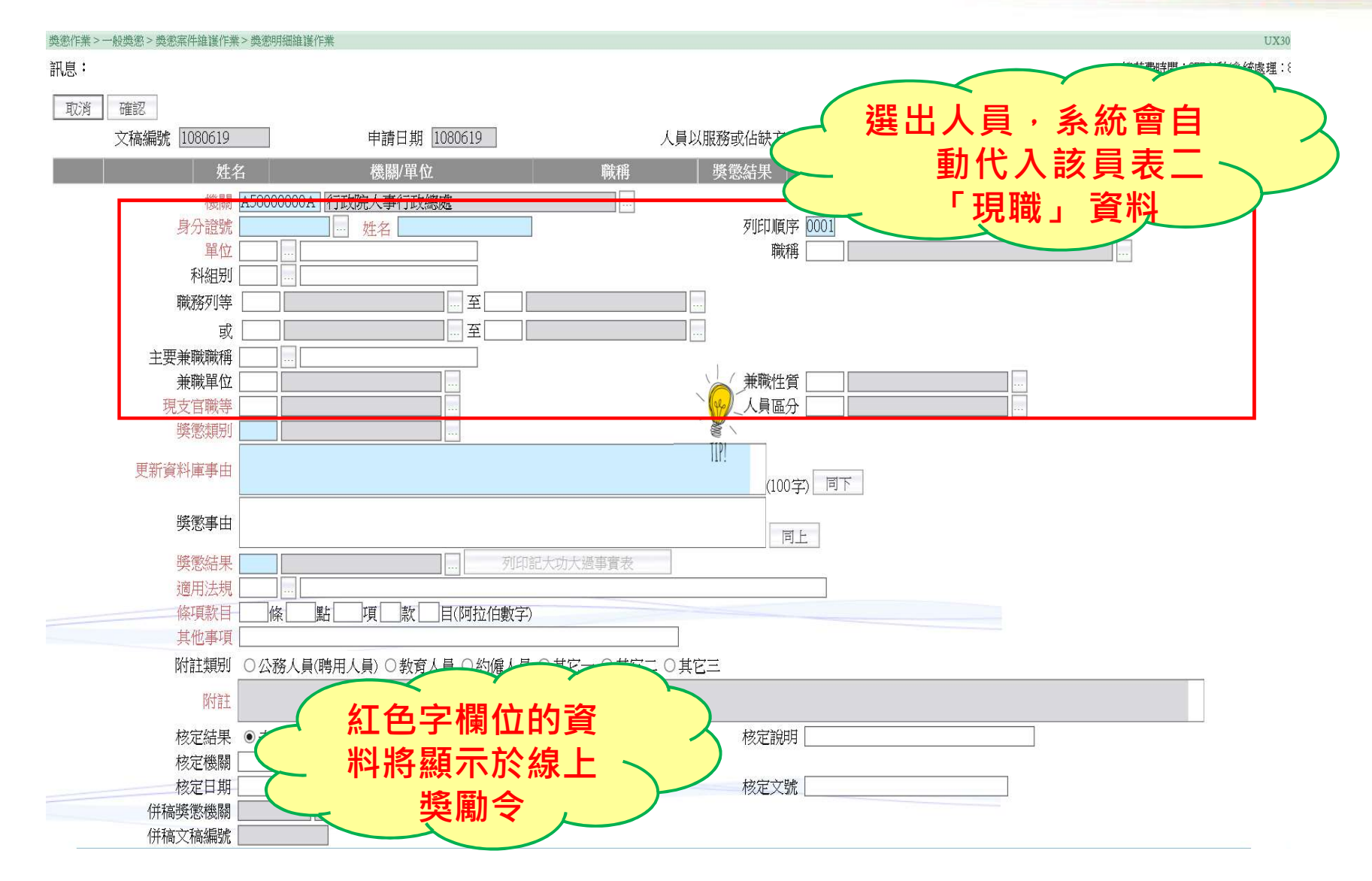

## 步驟五:執行核定

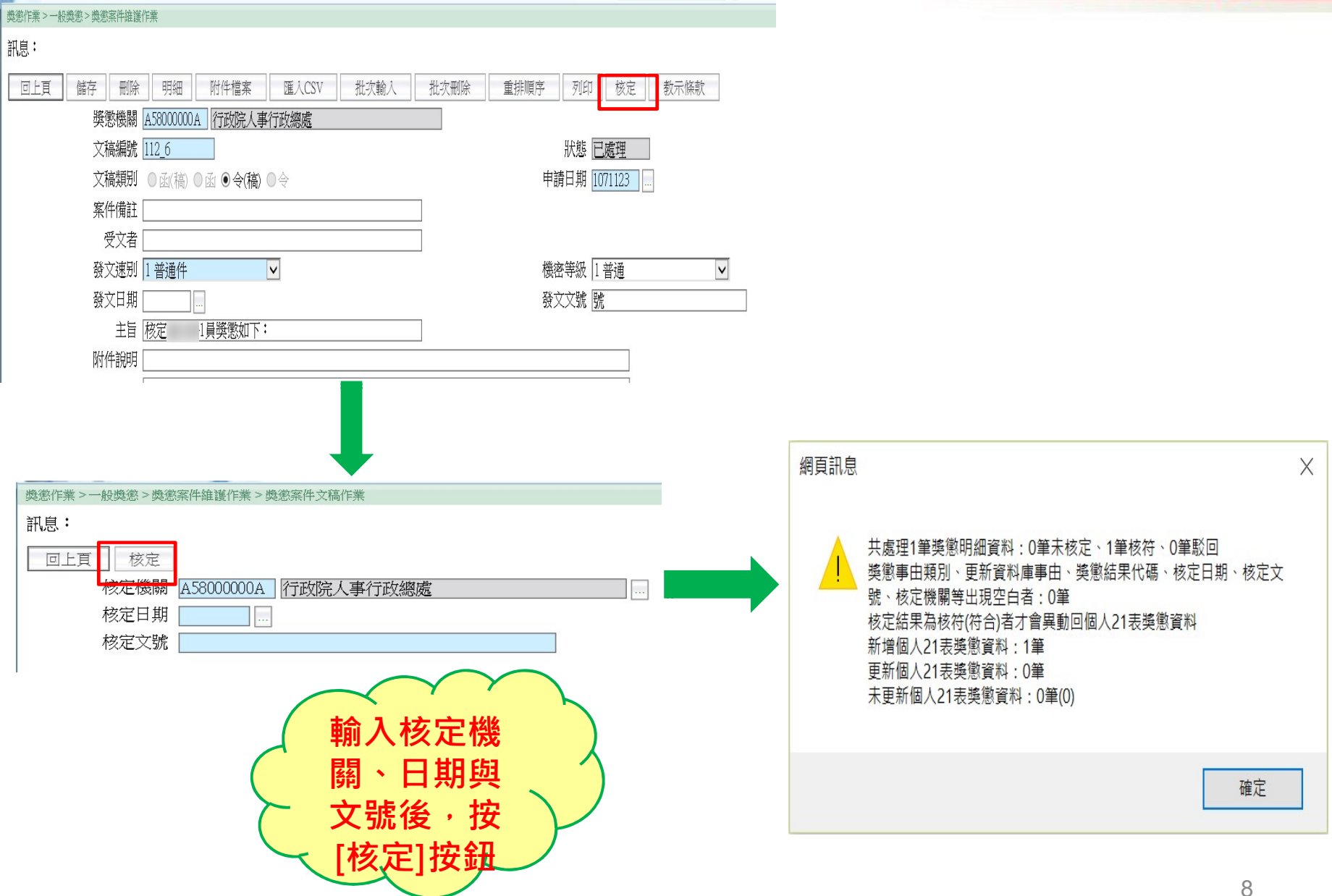

行政院 事行政總處 人事音讯应

#### 表21獎懲資料控管及寫入區塊鏈

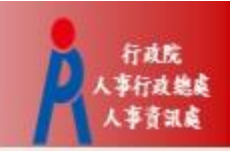

- 獎懲案件核定後, 若當事人仍在原機關, 獎懲資料將自動更新回個人表21
- 由獎懲子系統核定更新的資料,會寫入區塊鏈,因此不提供修改「事由內容」、「核定結果」、「核定機關」與「核定日期」;若要修改,只能註 銷並重新起案核定,因此執行"核定"前務必再次確認!

| 個人資料 > 個人基本資料:                          | >基本資料>表二十一獎組                              | 感資料                                |                                      |                                              |                                                  |                                     |                               | UX     |
|-----------------------------------------|-------------------------------------------|------------------------------------|--------------------------------------|----------------------------------------------|--------------------------------------------------|-------------------------------------|-------------------------------|--------|
| 訊息:資料查詢成功                               | 为!共1筆資料。                                  |                                    |                                      |                                              |                                                  |                                     |                               | 總花費時間: |
| <u>身分證號異動</u><br>08檢 <u>覇</u><br>23簡任存記 | <u>01基本</u><br><u>10語文</u><br><u>34銓審</u> | <u>02現職</u><br><u>13訓練</u><br>35動態 | <u>03借調</u><br><u>16家屬</u><br>36編號異動 | <u>04兼職</u><br><u>19經歷</u><br><u>37請任(免)</u> | <u>05學歴</u><br>20 <del>考績</del><br><u>38教師敘薪</u> | <u>06考試</u><br><u>*21獎懲</u><br>51專長 | <u>07教師資格</u><br>22 <u>甄審</u> |        |
| 查詢 新增                                   | 註銷查詢 (表2)                                 | 1獎懲)                               |                                      |                                              |                                                  |                                     |                               |        |
|                                         | 核定日期                                      | 事由類别                               | 核定結果                                 |                                              |                                                  | 事由内容                                |                               |        |
| 編修 拷貝山                                  | 北筆 1071204                                | A02 工作績優                           | 4002 嘉獎二次                            | 辦理10<br>得力                                   | 3年政府行政機關辦公                                       | 日曆表編排、簽院、公                          | 告、採購及發送作業·                    | 工作辛勞   |
|                                         |                                           |                                    |                                      |                                              |                                                  |                                     |                               |        |
| 事由類類                                    | 别   A02 工作績優                              | ~                                  |                                      |                                              |                                                  |                                     |                               |        |
| 事由内约                                    | 辦理108年政府行<br>容                            | 行政機關辦公日曆表編封                        | 非、簽院、公告、採購及!                         | 發送作業・工作型                                     | <b>圣勞得力</b>                                      |                                     |                               |        |
| 核定結果                                    | 果 4002 嘉獎二次                               |                                    |                                      |                                              |                                                  |                                     |                               |        |
| 核定機                                     | 關 A5800000A 行                             | 政院人事行政總處                           |                                      |                                              |                                                  |                                     |                               |        |
| 核定日期                                    | 期 1071204                                 |                                    |                                      | 核                                            | 定字號 222                                          |                                     |                               |        |
| 銓敘部登記日期                                 | 期                                         |                                    |                                      | 銓敘部登詞                                        | 記文號                                              |                                     |                               |        |
| 作業更新                                    | 碼 W                                       |                                    |                                      |                                              |                                                  |                                     |                               |        |

#### 當事人已調至他機關情形

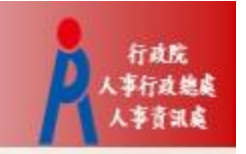

 執行獎懲案件核定的當下,若當事人已調至他機關,系統會發送待辦訊息 給當事人新機關,由新機關人事人員將該筆獎懲資料更新回個人表21

| 項                  |                                             |                                                                                                    |                  |               |                                                                                                    |                                  |                                                                                                    |                                                                                                    |
|--------------------|---------------------------------------------|----------------------------------------------------------------------------------------------------|------------------|---------------|----------------------------------------------------------------------------------------------------|----------------------------------|----------------------------------------------------------------------------------------------------|----------------------------------------------------------------------------------------------------|
|                    | 發布日期 []                                     | 080205~                                                                                                    | 1080305          | 查詢 明細         |                                                                                                    |                                  |                                                                                                    |                                                                                                    |
| 個人<br>資料           | 組織<br>編制                                    | 任免<br>透調                                                                                                    | 獎懲<br>作業         | 考績<br>作業      | 差勤<br>管理                                                                                                    | 統計<br>作業                         | 保險<br>作業                                                                                                    | 作者                                                                                                    |
|                    |                                             |                                                                                                    | 1                |               |                                                                                                    |                                  |                                                                                                    |                                                                                                    |
| 3                  | 2                                           |                                                                                                    |                  |               | 3                                                                                                    |                                  | 3                                                                                                    |                                                                                                    |
| \生                 |                                             |                                                                                                    |                  | 1             |                                                                                                    |                                  |                                                                                                    |                                                                                                    |
| A ロ<br>108年3日8日の建立 | 周年日11日13站                                   | 3042 · ###EWabl                                                                                                    | 収容普查体增量作         | 学,作学和明系       | 5.86倍小坦母服務                                                                                                    |                                  |                                                                                                    |                                                                                                    |
| 100+3/301093       | EM4/31101389                                | JU刀 · 新建WEDI                                                                                                    | 11.1世口 云 项 强 厉 日 | 朱 1 [ 朱光] 图 称 | 动物学业组织成绩                                                                                                    |                                  |                                                                                                    |                                                                                                    |
|                    | 項<br>個人<br>資料<br>3<br>3<br>2<br>2<br>5<br>5 | 取<br>一<br>一<br>低人<br>「<br>低人<br>「<br>低人<br>「<br>低人<br>「<br>「<br>低利<br>「<br>の<br>「<br>の<br>の<br>の<br>の<br>の<br>の<br>の<br>の<br>の<br>の<br>の<br>の<br>の | ■項<br>           | ■項            | 政策日期     政策日期     (1000305)     支防     明細       個人     組織     住袋、     受強     考結       資料     編制     速調     作業     作業       3     2     1     1 | 数年日用 [030205 ] ~ [000305 ] 空時 明振 | 政府日用[000005]-000005]:立該)       安照         個人 組織 任免 勞愿 存翁 營勤 総計<br>亦許 感謝 悲調       作業 管理 作業         3       1       3         3       2       3         1       3       3         2       3       3         3       2       3         1       3       3         1       3       3         1       3       3         1       3       3         1       3       3         1       3       3         1       3       3         1       3       3         1       3       3 | 政策日期     (100005)     支加     明振       個人     組織     佐兔     受強     考結     差勤     統計     保險       資料     振樹     施調     作業     管理     作業     作業     作業       3     2     3     3     3 |

| 與懲作業 | >一般獎懲>更新個人基本     | 資料檔           |               |          |                |
|------|------------------|---------------|---------------|----------|----------------|
| 訊息:  | 資料查詢成功!共2筆資      | "料。<br>更新資料庫  | 2             |          | 總花費時間:438毫秒(条; |
| 核定   | 機關               | <u>文利其</u> 行理 |               |          |                |
| 核定   | 日期 1080529 —     | 1080529       |               | 個人資料更新狀態 | ●未更新 ○已更新 ○    |
| 選取   | <del>奬</del> 懲機闘 | 文稿編號          | 主旨            |          | 人員             |
| •    | -                | 10804-14      | 核定和 等45員獎懲如下: | · 計1員    | く核符 (個人資料未更新)  |

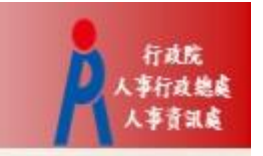

# B5公務人員個人資料校對網

#### 步驟一:同意記功以下獎勵令電子化措施

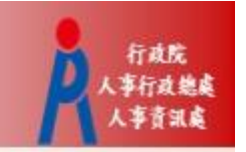

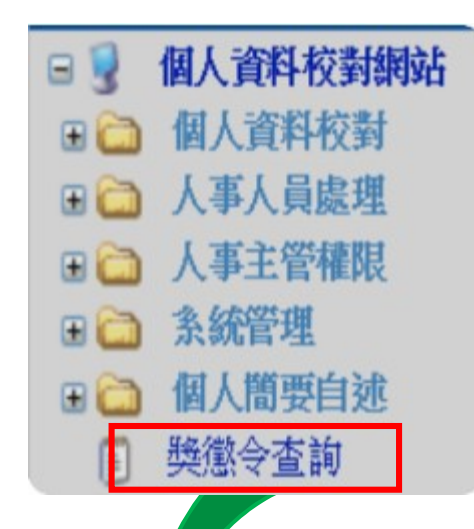

- 進入公務人員個人資料校對網(B5)
   後,點擊獎懲令查詢
- 請第一次登入之人事人員,同意記 功以下獎勵令電子化措施

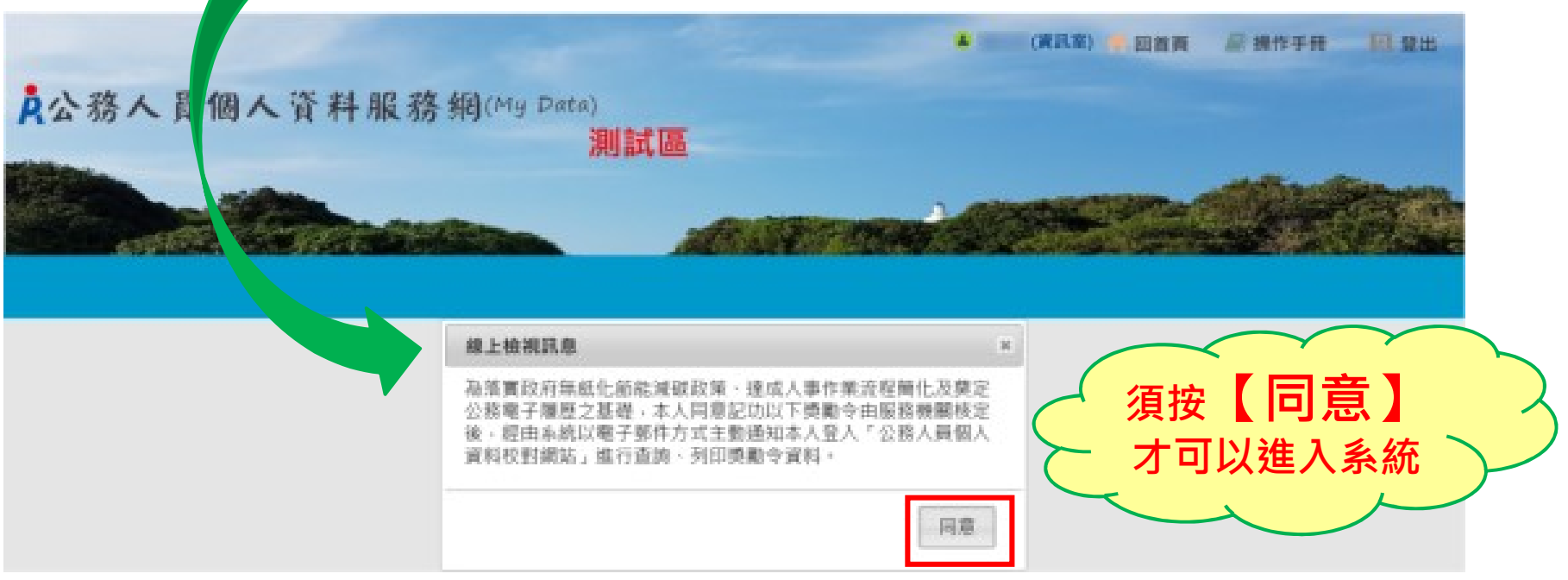

### 步驟二:進入獎懲令查詢之功能頁面

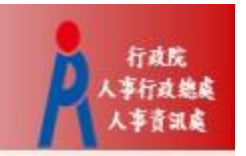

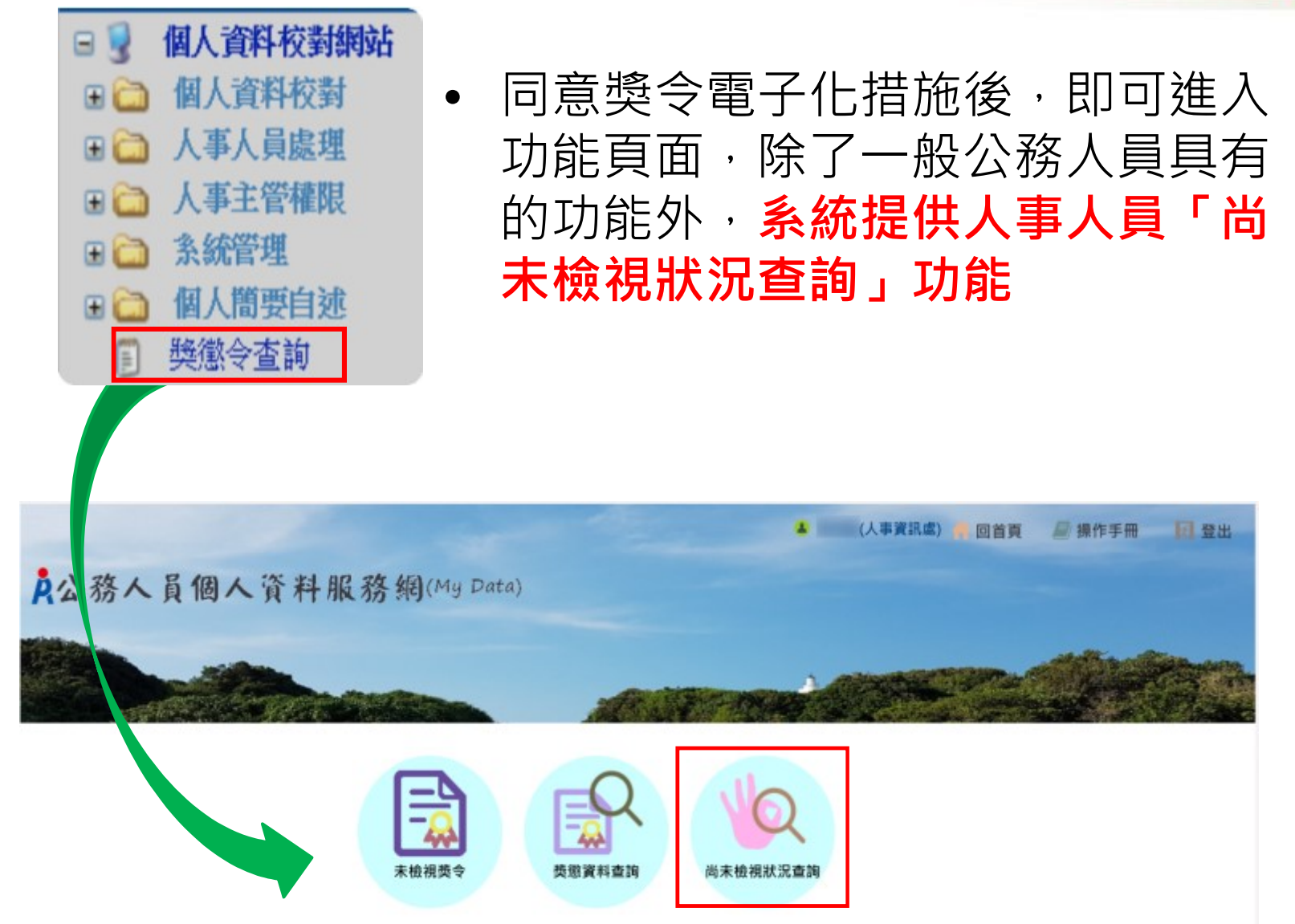

# 步驟三:執行「尚未同意線上檢視獎令人員統計」

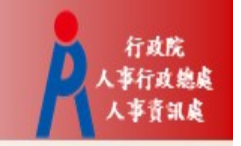

 未同意人數:代表該服務機關尚未同意記功以下獎勵令電子 化措施之人數

#### 尚未檢視狀況查詢

訊息:資料查詢成功!共1筆資料。

| 查詢                                       |           |  |
|------------------------------------------|-----------|--|
| 查詢項目 • 尚未同意線上檢視獎令人員統計 • 尚未檢視獎令人員統計       |           |  |
| 服務機關 A58000000A 行政院人事行政總處 □ 含所屬機關 □ 含政務官 |           |  |
| 人員區分 …                                   |           |  |
| 說明: 資料排除警政署暨所屬機關與縣市政府警察機關與事業機構。          |           |  |
| 機關名稱                                     | 未同意人數     |  |
| 行政院人事行政總處                                | <u>85</u> |  |

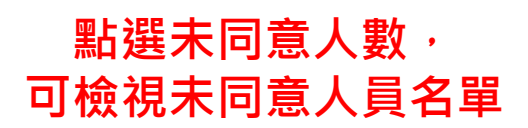

## 步驟四:檢視「未同意人員名單」

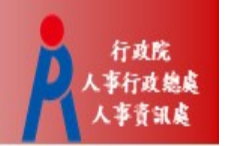

• 除線上檢視外,系統提供產製excel及ods報表

| 尚未檢視狀況查詢              |           |        |            |    |      |
|-----------------------|-----------|--------|------------|----|------|
| 訊息: 資料查詢成功!共 149 筆資料。 |           |        |            |    |      |
| 回上頁    查詢             |           |        |            |    |      |
| 服務機關 A5800000A        | 行政院人事行政總處 | … □含所屬 | <b>『機關</b> |    |      |
| □含政務官                 |           |        |            |    |      |
| 人員區分 人事人員             |           |        |            |    |      |
|                       |           |        |            |    | Χ ~  |
| 服務機關                  | 單位名稱      | 身分證號   | 姓名         | 職稱 | 尚未檢視 |
|                       |           |        |            |    | 聿數   |
| 行政院人事行政總處             |           |        |            |    |      |
| 行政院人事行政總處             |           |        |            |    |      |
| 行政院人車行政炮虎             |           |        |            |    |      |
| 1] 政院八争1] 政總處         |           |        |            |    |      |
| 行政院人事行政總處             |           |        |            |    |      |
| 行政院人事行政總處             |           |        |            |    |      |
|                       |           |        |            |    |      |

## 步驟五:執行「尚未檢視獎令人員統計」

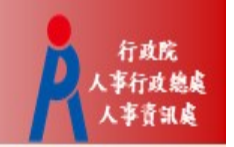

• 可選擇以「獎令核定機關」或「服務機關」進行統計

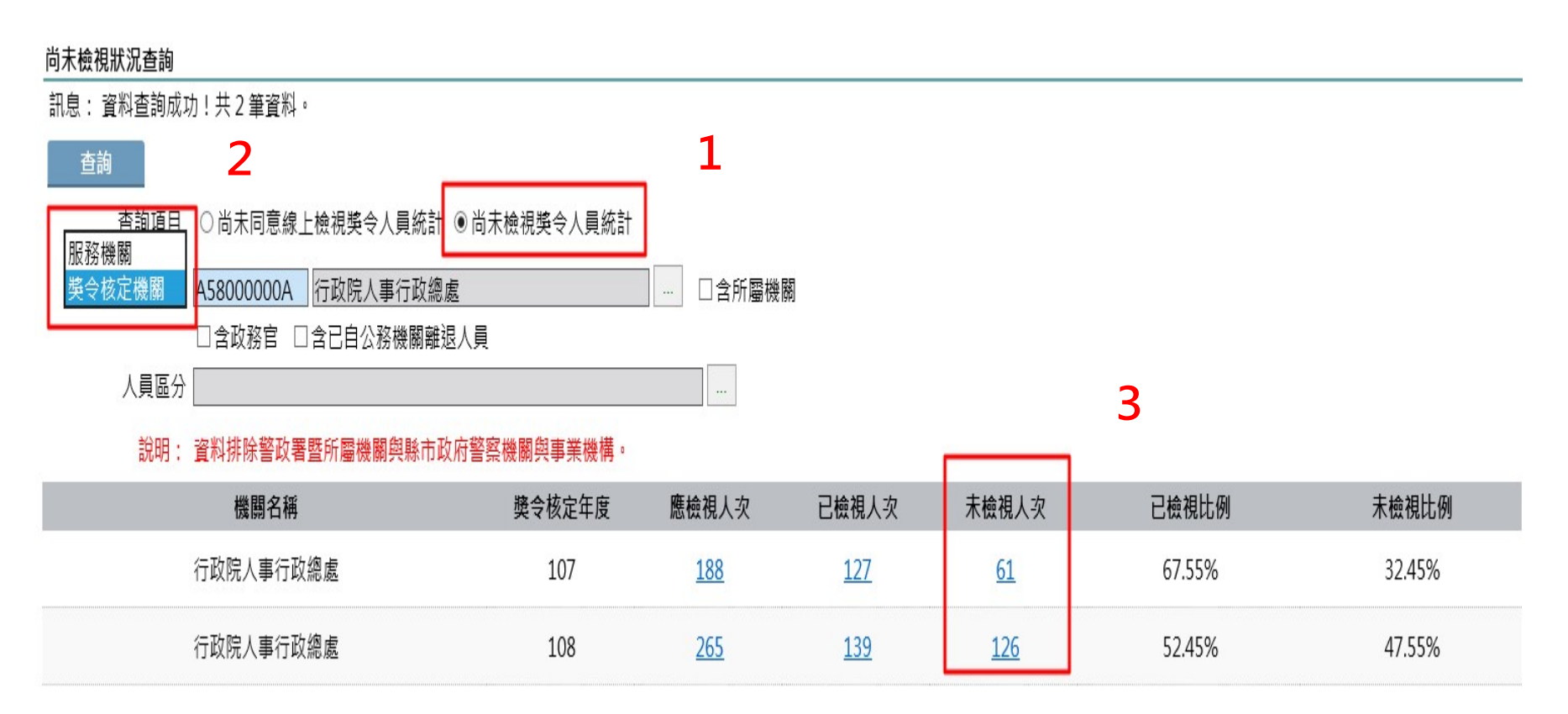

點選統計數字, 可檢視人員名單

步驟六:檢視「未檢視獎令人員名單」

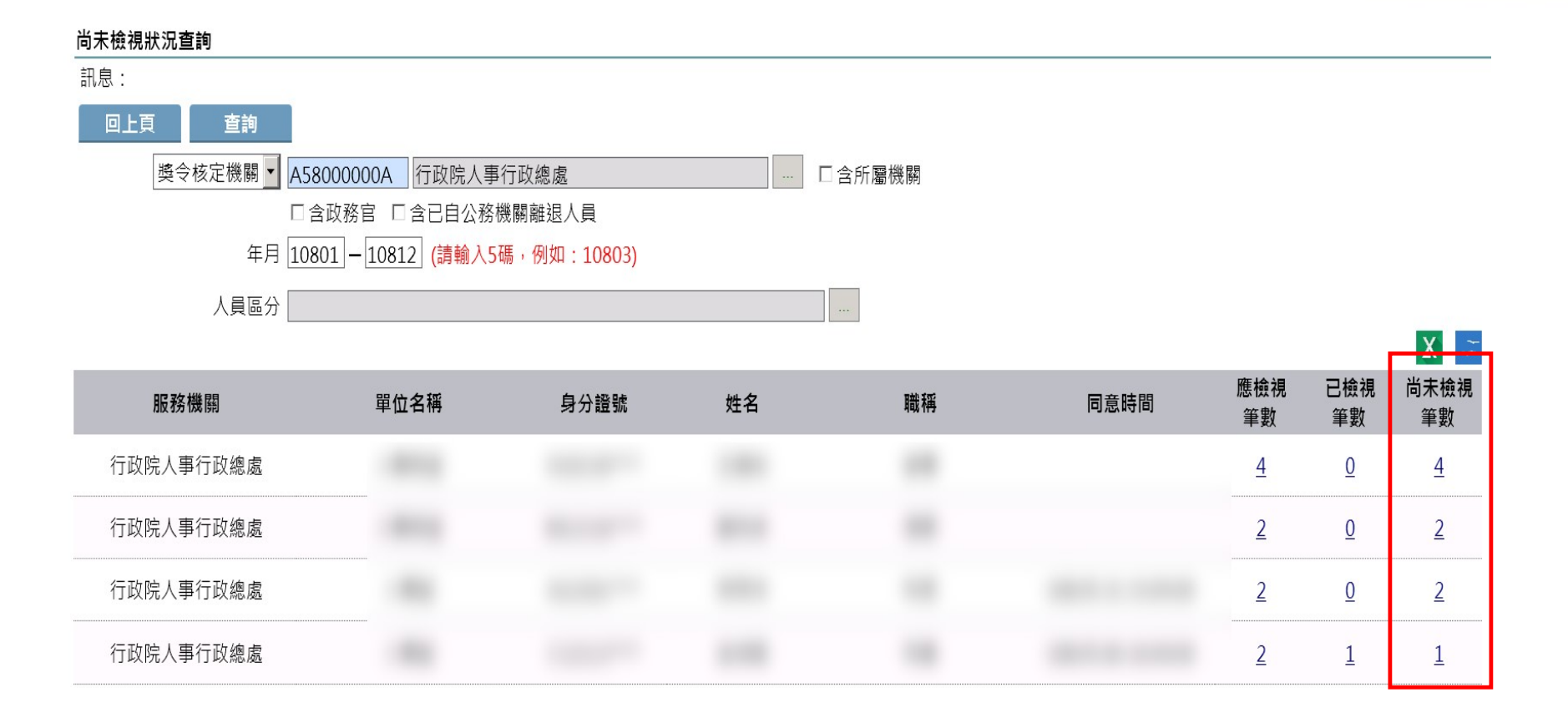

點選數字, 可進一步檢視 獎令資料

行政院

事行政總處

#### 步驟七:檢視「尚未檢視獎令之明細」

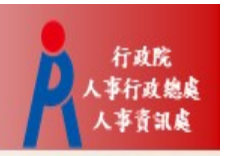

| <b>尚未檢視狀況查詢</b><br> | <b>資料。</b>                                                                                                    |      |      |
|---------------------|----------------------------------------------------------------------------------------------------|------|------|
| 回上頁                 |                                                                                                    |      |      |
| 核定日期                | 事由內容                                                                                                    | 核定結果 | 簽收時間 |
| 108.05.08           | And and a second second s | 嘉獎一次 |      |
| 108.05.08           |                                                                                                    | 嘉獎一次 |      |
| 108.05.08           |                                                                                                    | 嘉獎二次 |      |
| 108.05.08           |                                                                                                    | 記功一次 |      |

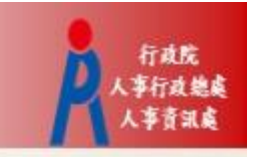

# 行政院人事行政總處 記功以下獎勵令電子化措施

# 一般公務人員 操作手冊

#### 步驟一:當事人收取系統發送之個人獎令通知信

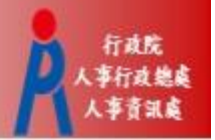

- 獎懲結果為**嘉獎一次、嘉獎二次、記功一次與** 
  - 記功二次之獎勵案系統會自動發送E-Mail通知
- 寄件者:WebHR@dgpa.gov.tw
- 主旨:核定機關(核定日期)個人獎令通知信(非社交工程演練)

| <ul> <li>● 這封郵件以高重要性傳送。</li> <li>寄件者:</li> <li>收件者:</li> <li>副本:</li> <li>主旨: 行政院人事行政總處(106/11/06)個人獎令通知信(非社交工程演練)</li> </ul>                                                                       | 通知信範例 寄件日期: 2019/6/.              |
|----------------------------------------------------------------------------------------------------|-----------------------------------|
| 您好:<br>您有一筆獎勵資料已核定。<br>事由:辦理年度 相關事宜,工作辛勞得力<br>如您同意獎勵令以電子方式送達者,獎勵令之救濟期間以進入資訊系統提供下載之次日起算,                                                                                                    | 請儘速至個人資料校對網站檢視!!,請儘速至個人資料校對網站檢視!! |
| 個人資料校對網站登入及檢視方式<br>1.以自然人憑證或健保卡登入人事服務網( <u>https://ecpa.dgpa.gov.tw/</u> ),若無法登入請複製網址另行<br>2.點選左方「應用系統」按鈕<br>3.於右側「B.人事資料服務」分類下點選「B5公務人員個人資料校對網站」之連結<br>4.於個人資料校對網站,點選左方「個人資料校對」>「獎懲令查詢」即可進入獎勵案件檢視頁 | - 用啟網頁<br>頁<br>頁 ○                |

本信件為系統自動發送,請勿回覆!!

# 步驟二:登入人事服務網(https://ecpa.dgpa.gov.tw)

#### • 使用**自然人憑證或健保卡**登入eCPA人事服務網

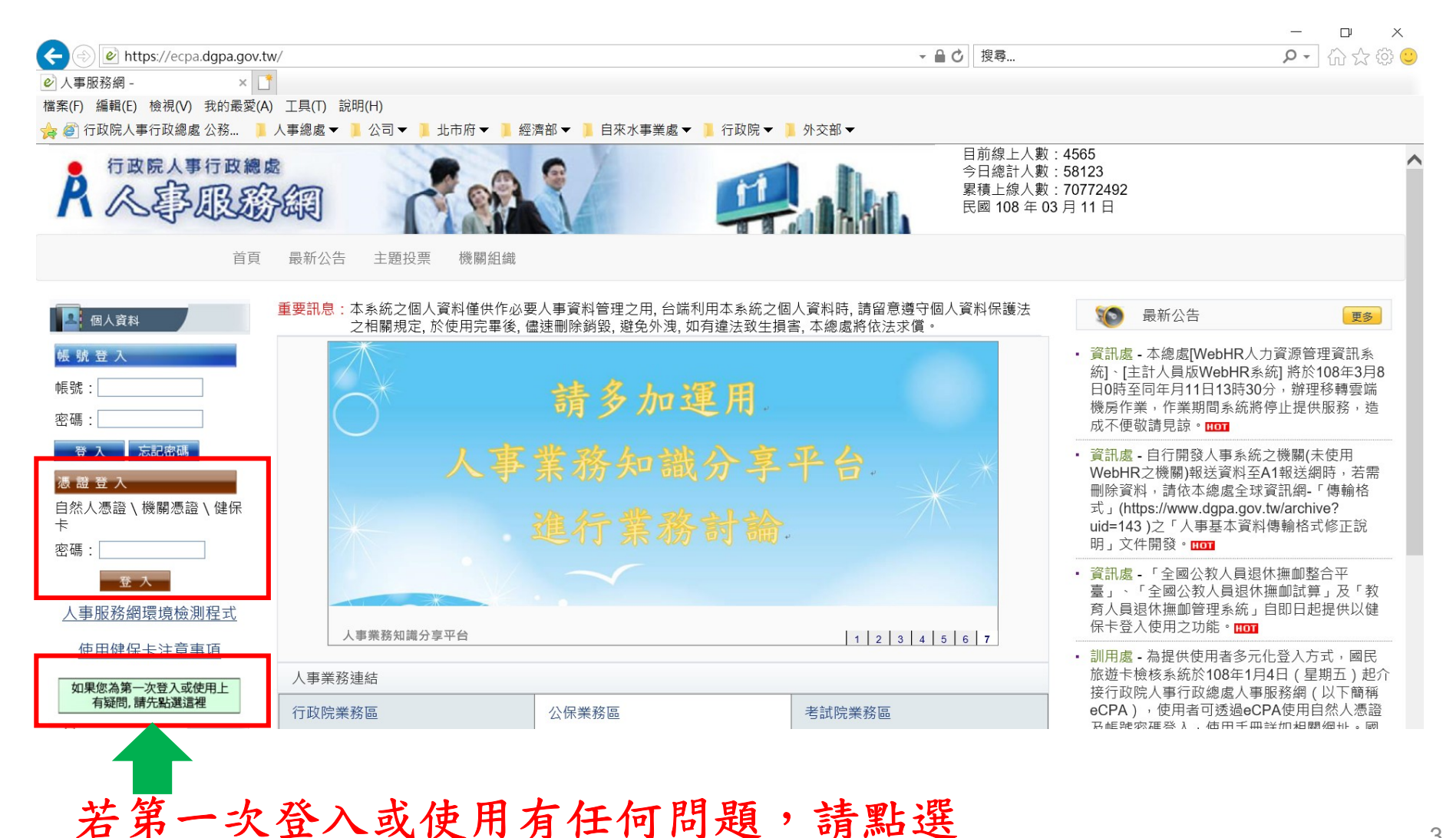

3

行政院 人事行政總處

人事音訊處

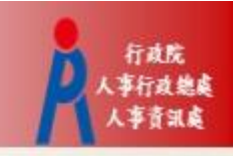

## 步驟三:進入公務人員個人資料校對網(B5)

 方法一:點選eCPA首頁My Data(公務人員個人資料 校對網站)小圖示進入

| ○ 新 手 上 路                                                                        | 重要訊息:本系統之個<br>於使用完畢 | 人資料僅供作必要人事<br>後, 儘速刪除銷毀, 避9 | 『資料管理之用, 台端利用本系統之個人資料<br>免外洩, 如有違法致生損害, 本總處將依法求 | 時, 請留意遵守個人資料保護法之相關規定<br>賞。 | <b>後</b> 最新                                                                                                    | 公告                                                                                                | 更多                                                                                                    |
|----------------------------------------------------------------------------------|---------------------|-----------------------------|-------------------------------------------------|----------------------------|----------------------------------------------------------------------------------------------------|---------------------------------------------------------------------------------------------------|----------------------------------------------------------------------------------------------------|
| ○ 使用手冊                                                                           | 待辦事項本報              | 5辦事項異動時間為每天凌晨               | <ul><li> 今日所填報之資料其狀態需於明日才會更新。 </li></ul>        | 更多                         | <ul> <li>・ 給與處 - 本線</li> <li>26日下午17日</li> </ul>                                                                  | 。<br>「急難貸款管                                                                                       | 理系統」將於108年6月<br>7時,辦理移輔電院機                                                                                           |
| □ 組改權益保障案例                                                                       | 調查表作業               | 兼辦-促進轉到                     | 型正義委員會尚未完成填報10806-INV62055                      | 5機關請託關說與查察獎懲案件統            | 20日下十17月<br>房作業,作業<br>時日前,一一                                                                                      | 5王问4月27日1<br>該期間系統將停止                                                                             | 提供服務,造成不便調                                                                                                    |
|                                                                                  | 個人資料校對              | 林青霞個人資                      | 器料校對,共校正4筆資料Ⅱ(108/06/24 10:)                    | 23)                        | 胡兄尔。                                                                                                    |                                                                                                   |                                                                                                    |
| ▲ 個人資料                                                                           | 人事資料報送              | 資料入檔系統                      | ɛ,成功人員筆數:72、失敗人員筆數:1。                           | (108/06/24 20:50)          | · 林規處 - 本總<br>部分作業範例                                                                                              | 「處網站」人事業<br>(SOP) 已修                                                                              | 務標準1F美流程」等回<br>正並更新(修正項目5                                                                                            |
| 行政院人事行政總處<br>(白然人馮諮)                                                             | 人事資料報送              | 資料入檔系統                      | 。,成功人員筆數:218、失敗人員筆數:0                           | ° (108/06/22 20:37)        | 下表),請自                                                                                                    | ]行下載參用。 <mark>Ⅲ</mark>                                                                            | 1                                                                                                    |
| 登出                                                                               | 人事資料報送              | 資料入檔系統                      | ː,成功人員筆數:217、失敗人員筆數:0                           | ° (108/06/21 21:58)        | <ul> <li>資訊處 - 自行<br/>機關)報送資料</li> </ul>                                                                          | ·開發人事系統之<br>科至A1報送網時                                                                              | 機關(未使用WebHR之<br>,若需刪除資料,請依                                                                                           |
| 表的專區         電子賀卡           ●待辦事項         ●應用系統                                  |                     |                             |                                                 |                            | 本總處全球資<br>(https://www.<br>事基本資料俱                                                                                 | I訊網-「傳輸格式<br>.dgpa.gov.tw/arcl<br>I輸格式修正說明                                                        | ∜」<br>hive?uid=143)之「人<br>」文件開發◎ <mark>Ⅲ001</mark>                                                                   |
| 您有1份待填問卷<br>* 行政院員業委員會農產品消費<br>行為(未作音) 主題投票                                      |                     | Ċ                           | 人事服 相關元件                                        | 務 網<br>下載區                 | <ul> <li>訓用處 - 為提<br/>檢核系統於10<br/>事行政遇eCPA<br/>可透過eCPA<br/>手冊詳如相與用<br/>用上如有疑問<br/>話:02-2715<br/>資訊系統客肌</li> </ul> | :供使用者多元化<br>08年1月4日(星)<br>、事服務網(以下<br>使用自然人憑證)<br>9網址。國民旅遊<br>引,請分別洽詢聯<br>-1754),及行政<br>夏專線(電話:02 | 登入方式,國民旅遊+<br>朝五)起介接行政院人<br>簡稱eCPA),使用考<br>及帳號密碼登入,使用<br>卡檢核系統及eCPA值<br>合信用卡處理中心(1<br>2院人事行政總處人事<br>-2397-9108)。[101 |
| 📢 我的生活資訊                                                                         |                     |                             | 15                                              |                            | ・ 綜規處 - 107:<br>HOT                                                                                               | 年度精進人事業務                                                                                          | <sup>务建議獎勵得獎作品</sup>                                                                                                 |
| <ul> <li>Google 搜尋引擎</li> <li>中央氣象局</li> <li>臺鐵火車時刻表</li> <li>台灣高鐵時刻表</li> </ul> | 人事服務網相關             | 元件下載區                       |                                                 | 1 2 3 4 5 6                | 終身學習                                                                                                    | PICS人事資訊<br>系統客服網                                                                                 | の事業務<br>知識分享平台                                                                                                    |
|                                                                                  | 人事業務連結              |                             |                                                 |                            | Weber                                                                                                    | 法規查詢                                                                                              | N                                                                                                    |
|                                                                                  | 行政院業務區              |                             | 公保業務區                                           | 考試院業務區                     | My Data                                                                                                    | 簡歷工作                                                                                              | 事求人                                                                                                    |
|                                                                                  | 銓敘部業務區              |                             | 國發會業務區                                          | 台灣就業通                      |                                                                                                    | 及 授 權/                                                                                            | 機關徵才                                                                                                    |
|                                                                                  |                     |                             |                                                 |                            |                                                                                                    |                                                                                                   |                                                                                                    |

點選My Data(公務人員個 人資料校對網站)小圖示

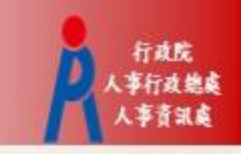

#### 步驟三:進入公務人員個人資料校對網(B5)

方法二:點選eCPA首頁「應用系統」,再點選「B5公務人員個人資料校對網」進入

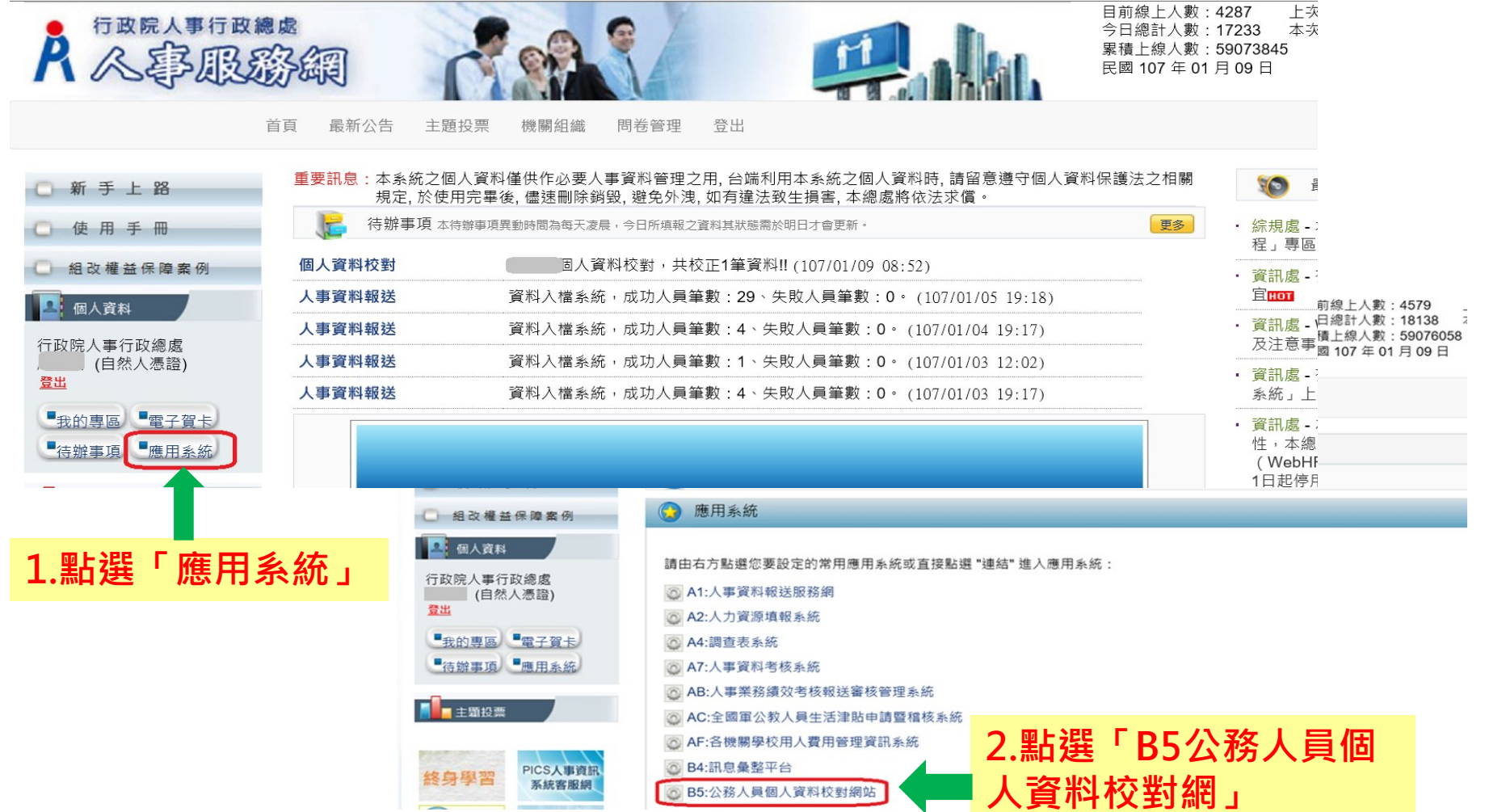

## 步驟四:同意記功以下獎勵令電子化措施

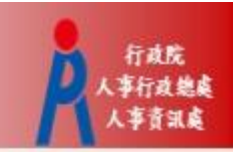

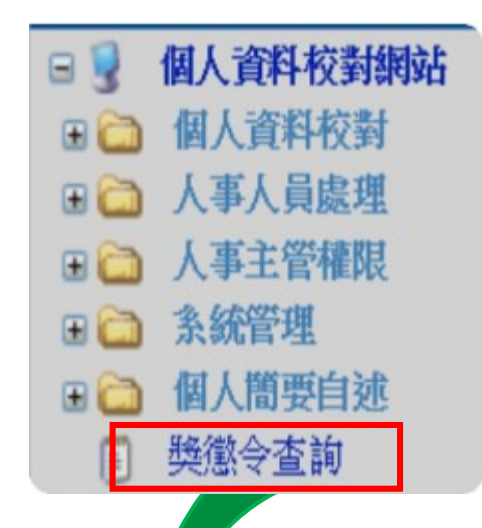

- 進入公務人員個人資料校對網(B5)
   後,點擊獎懲令查詢
- 請第一次登入之人員,同意記功以 下獎勵令電子化措施

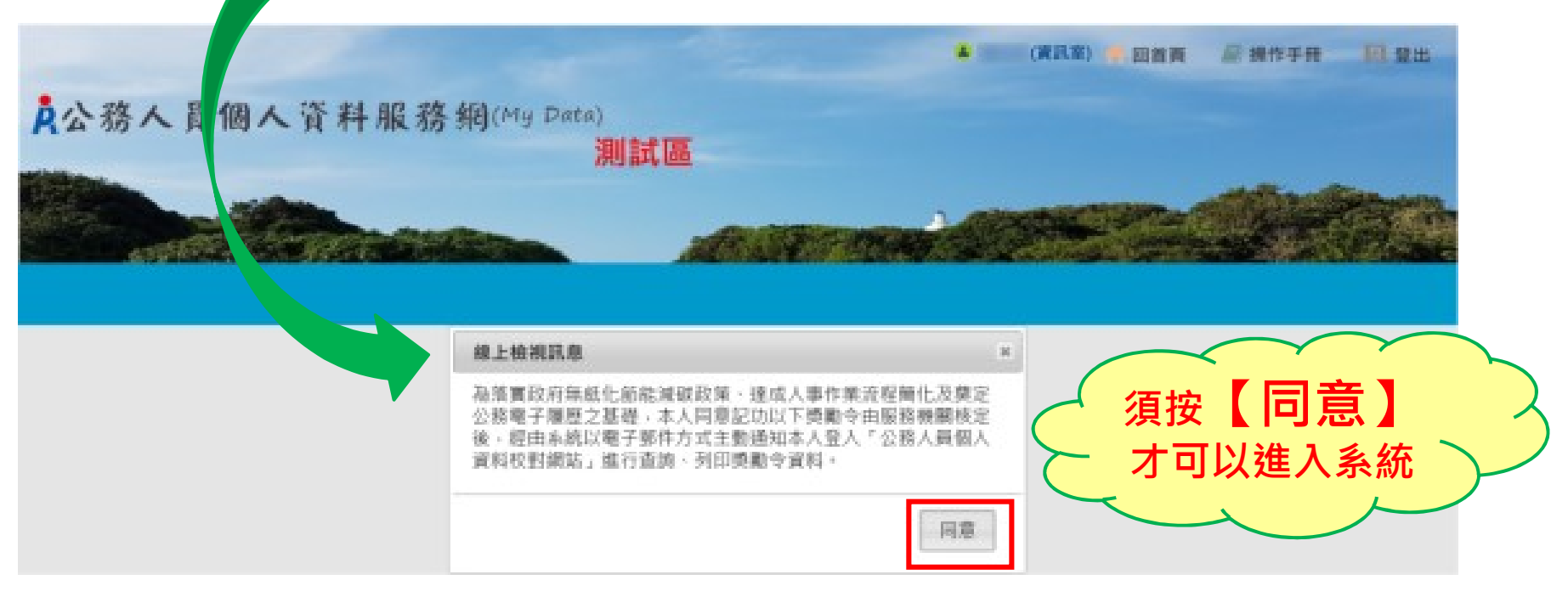

### 步驟五:進入獎懲令查詢之功能頁面

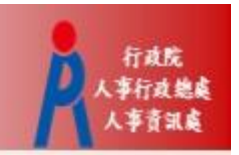

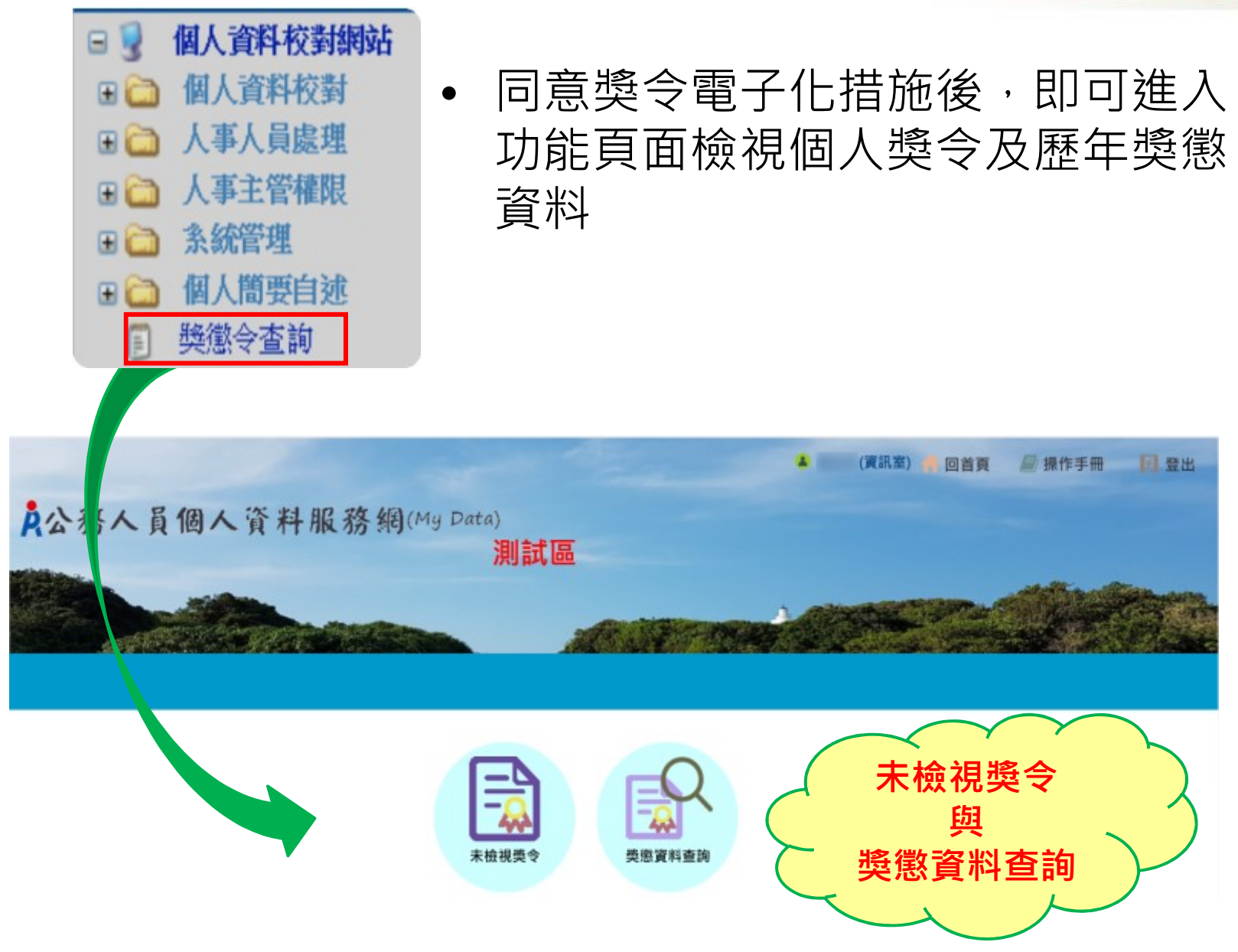

## 步驟六:進入「未檢視獎令」功能頁面

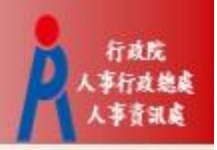

8

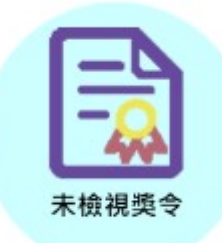

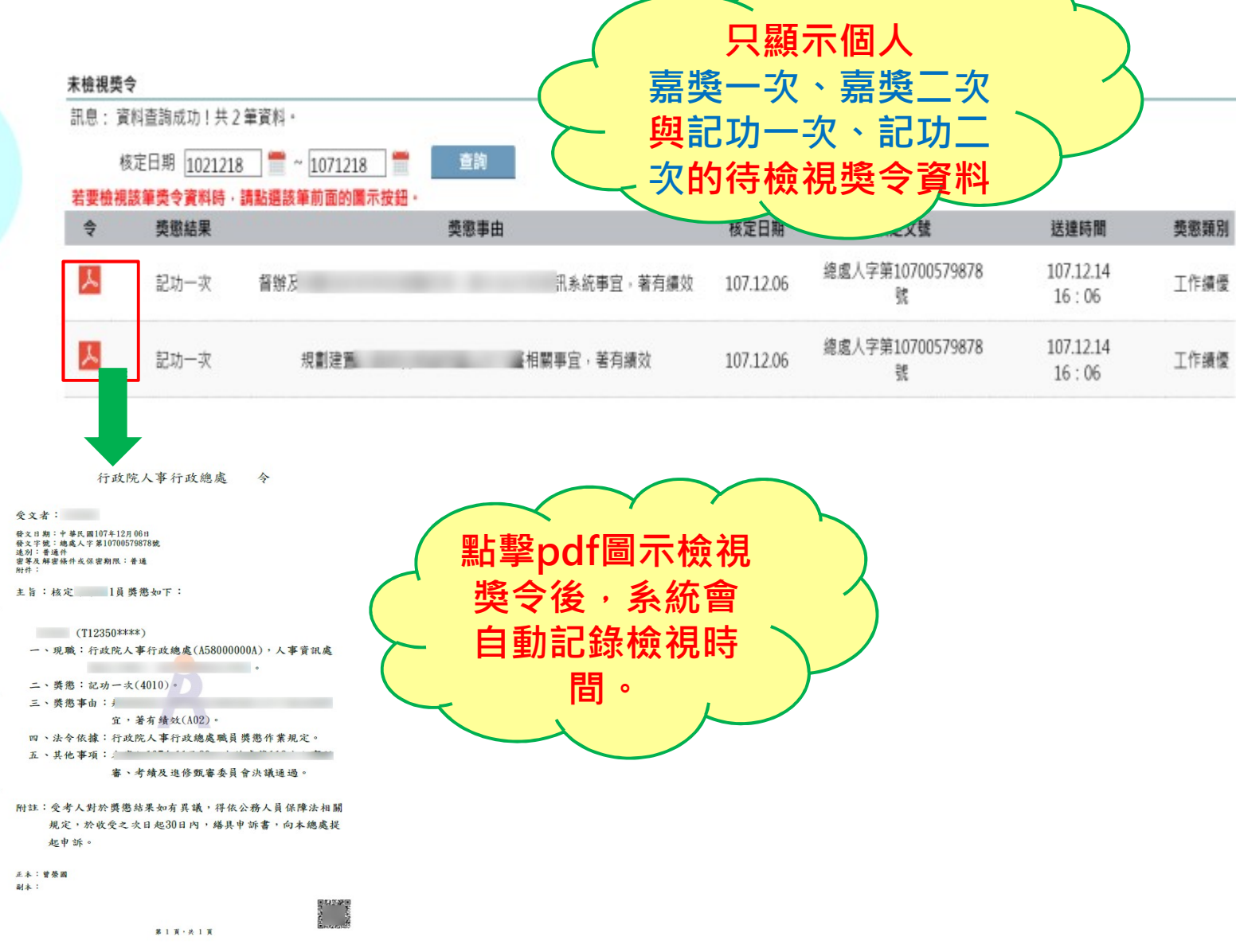

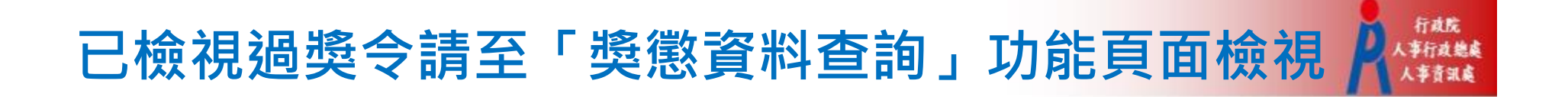

| Ξ    | 未檢視獎等<br>訊息; 資 | <b>♥</b><br>料查詢成功!共2    | 2筆資料。                                   |                                  |            |           |                       |                      |      |
|------|----------------|-------------------------|-----------------------------------------|----------------------------------|------------|-----------|-----------------------|----------------------|------|
| - 会社 | 枝<br>若要檢視      | 設定日期 102121<br>該筆獎令資料時・ | 8 👚 ~ 1071218<br>請點選該筆前面的屬示想            | 查詢                               |            |           |                       |                      |      |
|      | \$             | 獎懲結果                    |                                         | 獎懲事由                             |            | 核定日期      | 核定文號                  | 送建時間                 | 獎懲類別 |
|      | Y              | 記功一次                    | 督辦及                                     |                                  | 訊系統事宜,著有績效 | 107.12.06 | 總處人字第10700579878<br>號 | 107.12.14<br>16 : 06 | 工作績優 |
|      | X              | 記功一次                    | 規劃建置                                    |                                  | 翳事宜,著有績效   | 107.12.06 | 織人理和                  | ·該筆獎                 |      |
|      |                | 網頁訊息                    |                                         |                                  | ×          |           | 令資料會從<br>獎令」功能貢       | 「未檢視<br>頁面移除         | 0    |
|      |                | 10<br>此<br>若            | 17/12/6總處人字第1<br>獎令資料已檢視完成<br>要再查此筆資料,計 | 10700579878號<br>划!<br>韓至【英態資料查詢】 | 「作業查詢・     | $\sim$    | 若要再次檢視<br>令,請至「費      | 見該筆獎<br>魯懲資料         |      |
|      |                |                         |                                         |                                  | 確定         |           | 旦神」以能見                | 四照祝                  |      |

## 步驟七:進入「獎懲資料查詢」功能頁面

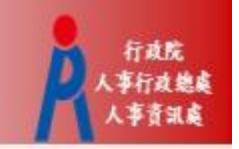

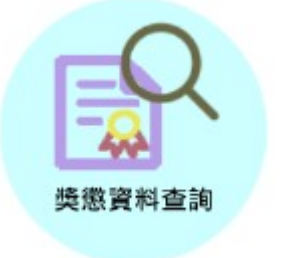

 此頁面顯示個人獎勵與懲處之各年度統計 數字

| <b>樊懋資料查詢</b><br>訊息: 資料查請 | 间成功! |    |     |    |    |     |                                              |
|---------------------------|------|----|-----|----|----|-----|----------------------------------------------|
| 年度                        | 嘉奬   | 記功 | 記大功 | 申誡 | 記過 | 記大過 | 其他                                           |
| 107                       |      | 2  |     |    |    |     | 檢視                                           |
| 106                       |      |    |     |    |    |     | 1123-112-11-11-11-11-11-11-11-11-11-11-11-11 |
| 105                       |      |    |     |    |    |     | 可查詢該年                                        |
| 104                       |      |    |     |    |    |     | 度獎懲資料                                        |

## 個人獎懲資料中有未檢視獎令之操作

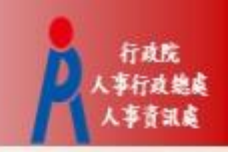

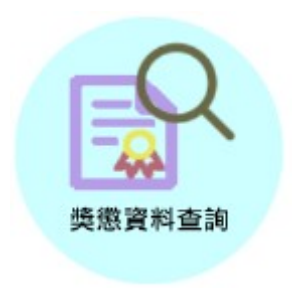

- 個人獎懲資料中如有未檢視過之獎令,請點選
   「未檢視」連結,進入「未檢視獎令」功能頁面。
- 「未檢視獎令」功能頁面之操作,請參考前述步 驟六。

#### 獎懲資料查詢

訊息:資料查詢成功!共2筆資料。

|                  | 事由       | 獎懲結果 | 核定機關      | 核定日期      | 核定文號                  | 送達時間               | 令          |
|------------------|----------|------|-----------|-----------|-----------------------|--------------------|------------|
| 規劃建置.<br>效       | 相關事宜,著有績 | 記功一次 | 行政院人事行政總處 | 107.12.06 | 總處人字第<br>10700579878號 | 107.12.14<br>16:06 | 未檢視        |
| 督辦及規劃<br>事宜,著有績效 | 「系統      | 記功一次 | 行政院人事行政總處 | 107.12.06 | 總處人字第<br>10700579878號 | 107.12.14<br>16:06 | <u>未檢視</u> |

# 檢視獎令及區塊鏈獎懲證明

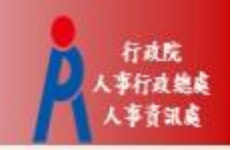

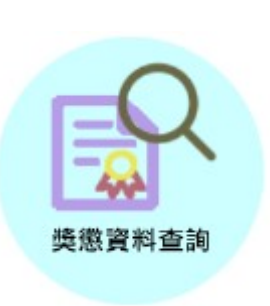

個人獎懲資料中,已檢視獎令會顯示pdf圖
 示及QR-code

#### 獎懲資料查詢

訊息: 資料查詢成功!共2筆資料,

| 回上頁               |         |      |           |           |                       |                    |                 |  |
|-------------------|---------|------|-----------|-----------|-----------------------|--------------------|-----------------|--|
|                   | 事由      | 獎懲結果 | 核定機關      | 核定日期      | 核定文號                  | 送達時間               | \$              |  |
| 規劃建置<br>績效        | 相關事宜,著有 | 記功一次 | 行政院人事行政總處 | 107.12.06 | 總處人字第<br>10700579878號 | 107.12.14<br>16:06 | 107.12.18 13:44 |  |
| 督辦及規劃<br>統事宜,著有績效 |         | 記功一次 | 行政院人事行政總處 | 107.12.06 | 總處人字第<br>10700579878號 | 107.12.14<br>16:06 | 107.12.18 13:44 |  |

### 檢視獎令及區塊鏈獎懲證明2

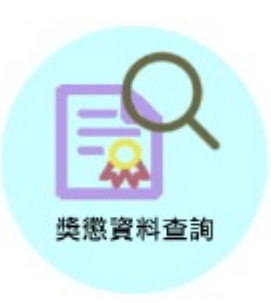

針對已檢視獎令

- 點擊pdf圖示可檢視獎令內容或另存檔案
- 掃描QR-Code會顯示區塊鏈獎懲證明

|                                                               | <ul> <li>certproof.nchc.org.tw</li> </ul>               |
|---------------------------------------------------------------|---------------------------------------------------------|
| 行政院人事行政總處 令 ■★★★★★★                                           | ▲行政院人事行政總處區境鏈驗證系統                                       |
| <b>受</b> 文者:                                                  |                                                         |
| 發文目期:中華民國107年12月06日<br>為大学時:他會人学第10700570879時                 |                                                         |
| 被人丁油、物理人丁和10000/0010m。 □□□1412/mw<br>達別:普通件<br>密度和認識从外型の物理、並通 | 1 1 1 3 - 6 3 1 M                                       |
| 的中心。mananti windowine · maa<br>附件:                            | 行政院人事行政總處整懲系統                                           |
| 主旨:核定 1員獎懲如下:                                                 | 10 10 10 10 10 10 10 10 10 10 10 10 10 1                |
| <b>\$</b>                                                     | 與地羅明                                                    |
| (T12350****)                                                  |                                                         |
| 一、現職:行政院人事行政總處(A58000000A),人事資訊處                              | 8.00                                                    |
| •                                                             | 日の日午田和田事室・著有績攻                                          |
| 二、獎懲:記功一次(4010)。                                              |                                                         |
| ☆ 三、獎懲事由:↓                                                    | L 1                                                     |
| 宜,著有績效(A02)。                                                  | X                                                       |
| 四、法令依據:行政院人事行政總處職員獎懲作業規定。                                     |                                                         |
| 五、其他事項:                                                       | 與意動業: 約40-3                                             |
| 審、考績及進修甄審委員會決議通過。                                             | 特此證明                                                    |
| 4                                                             |                                                         |
| 附註:受考人對於獎懲結果如有異議,得依公務人員保障法相關                                  | 現代人工工作研究社:45560%75605560%6056056056056056032            |
| 規定,於收受之次日起30日內,繕具申訴書,向本總處提                                    | 新行動空間構成的空間。<br>のの時間の時間の時間の時間の時間の時間の時間の時間の時間の時間の時間の時間の時間 |
| 起申訴。                                                          |                                                         |
| <b>五 土 : 仲 邓 </b>                                             |                                                         |
| 副本:                                                           |                                                         |
|                                                               |                                                         |
|                                                               | let a second second                                     |
| 第1頁,共1頁                                                       |                                                         |

#### 查詢已撤銷獎懲資料

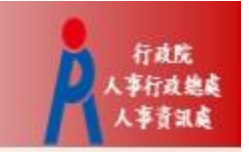

•於「獎懲資料查詢」功能頁面可查詢已撤銷獎懲資料

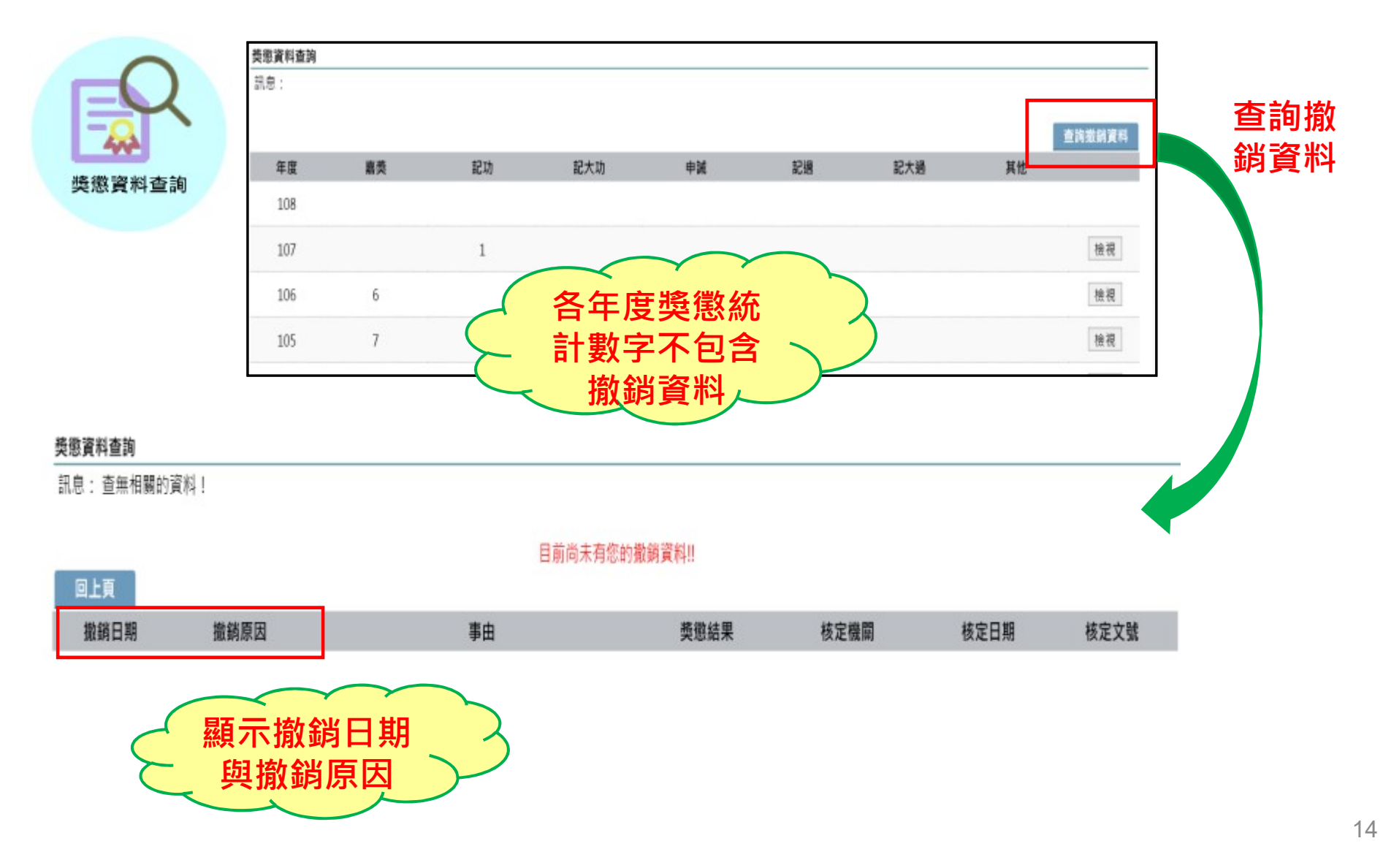

#### 獎令未檢視提醒通知

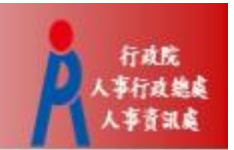

#### 每月1日,系統針對10天以前核定但尚未檢視的獎令, 自動發送提醒通知

• 收件者E-Mail來源為公務人力資料庫表二現職的電子郵 件信箱

| ③ 這封郵件以高重要性傳送。                                                                                                |
|----------------------------------------------------------------------------------------------------|
| 寄件者:                                                                                                    |
| 收件者:                                                                                                    |
| 副本:                                                                                                    |
| 主旨: 個人獎令通知信(提醒)(非社交工程演練)                                                                                      |
| 您好:                                                                                                    |
| 您有獎勵資料已核定,獎勵令之救濟期間以送達系統之次日起算,請儘速至個人資料校對網站檢視!!                                                                 |
| 個人資料校對網站登入及檢視方式<br>1.以自然人憑證或健保卡登入人事服務網( <u>https://ecpa.dgpa.gov.tw/</u> ),若無法登入請複製網址另行開啟網頁<br>2.點選左方「應用系統」按鈕 |
| 3.於右側「B.人事資料服務」分類下點選「B5公務人員個人資料校對網站」之連結 4.於個人資料校對網站,點選左方「個人資料校對」>「獎懲令查詢」即可進入獎勵案件檢視頁面。                         |
| 本信件為系統自動發送,請勿回覆!!                                                                                             |